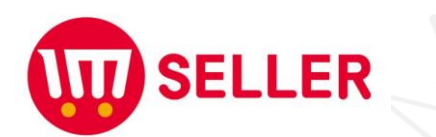

UT STARS

on SALE

# 온라인판매관리 시스템 아임셀러 가이드

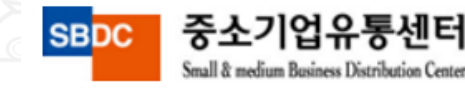

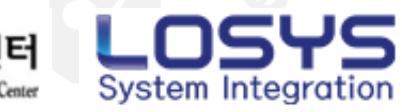

1. 상품 등록 – 기본정보

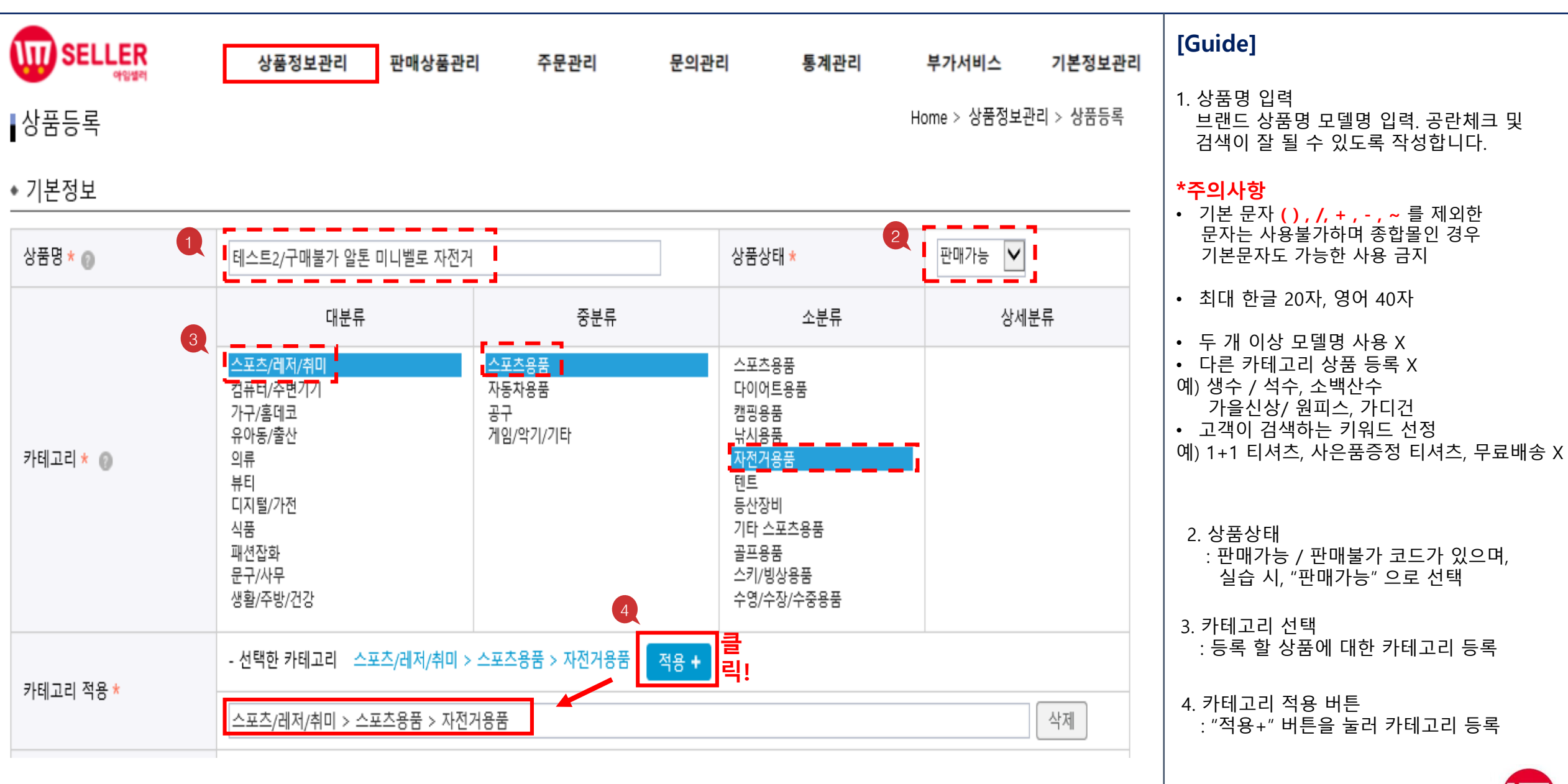

2

SELLER

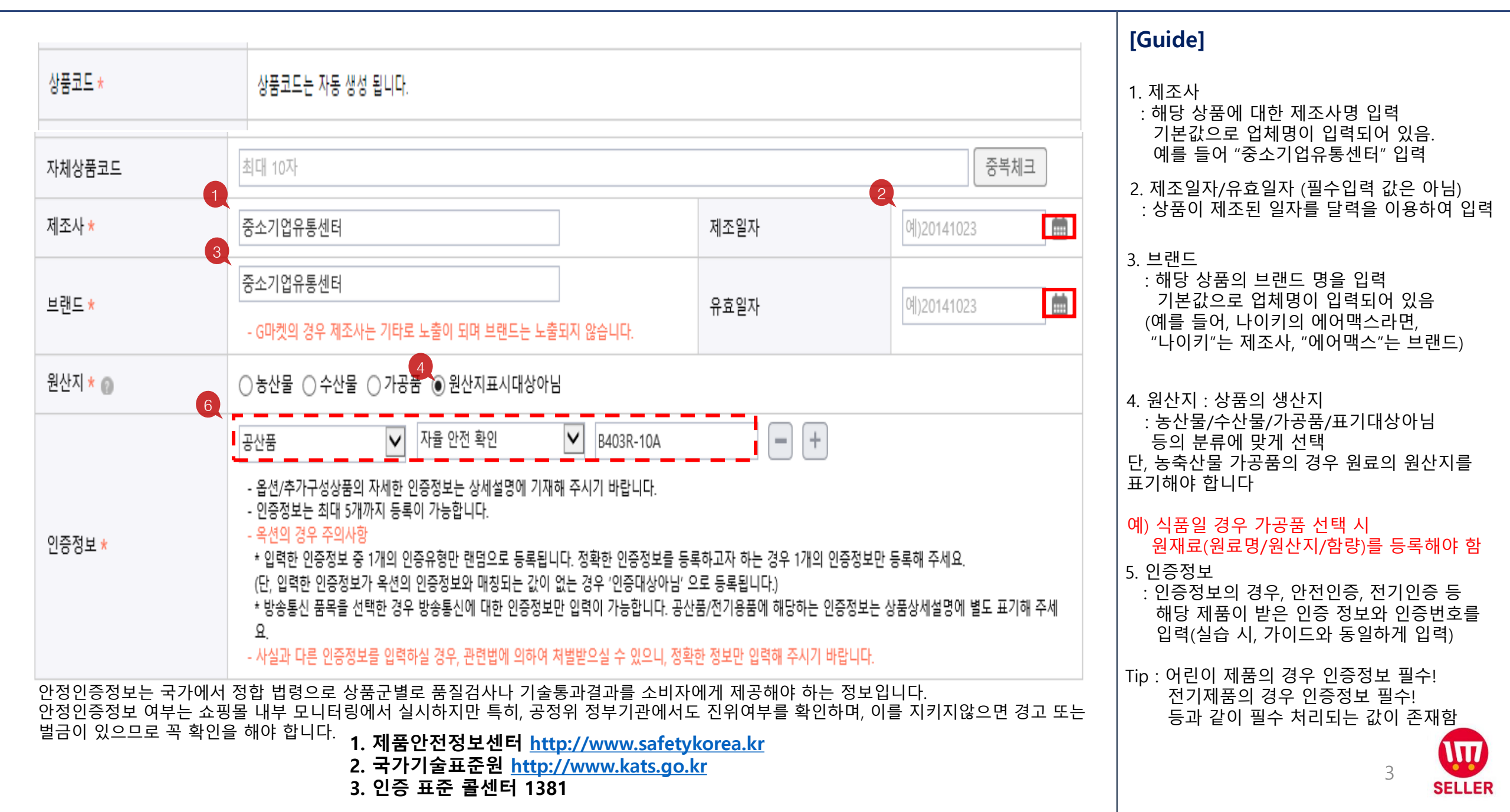

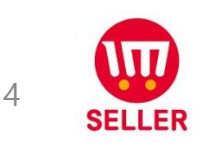

| 품목 *            | 스포츠 용품                  | □ 상세정보 별도표기 |
|-----------------|-------------------------|-------------|
| 품명 및 모델명 *      | 알톤 파울라 미니벨로 자전거         | □ 상세정보 별도표기 |
| 크기/중량 *         | 380mm/11.3kg            | □ 상세정보 별도표기 |
| 색상 *            | 핑크, 블루 2종               | □ 상세정보 별도표기 |
| 재질 *            | 하이텐강(상세정보별 표기)          | □ 상세정보 별도표기 |
| 제품 구성 *         | 자전거 단품                  | □ 상세정보 별도표기 |
| 동일모델의 출시년월 ★    | 2017년 4월                | □ 상세정보 별도표기 |
| 제조자/수입자 *       | (주)바니걸                  | □ 상세정보 별도표기 |
| 제조국 *           | ਓੋੋ                     | □ 상세정보 별도표기 |
| 상품별 세부 사양 *     | 보급형 알루미늄 일부 포함됨         | □ 상세정보 별도표기 |
| 품질보증기준 *        | 프레임 1년, 부품 6개윌(브레이크 제외) | □ 상세정보 별도표기 |
| A/S 책임자와 전화번호 * | 박유정/02-6678-3803        | □ 상세정보 별도표기 |
| 예상배송일 *         | 10시 이전 당일출고/이후 익일출고     | □ 상세정보 별도표기 |

🚺 품목고시 🕜

#### 1. 상품 등록 – 기본정보 입력

#### [Guide]

| 1. 품목고시<br>: 품목고시 정보는 전자상거래법 및 공정위<br>상품정보제공고시에 의거, 입력하여야 함                                                                                                    |
|----------------------------------------------------------------------------------------------------|
| : 만약, 제품 상세페이지에 이미지 정보로 삽입<br>될 경우, "상세정보 별도표기"를 클릭하여<br>생략 가능                                                                                                    |
| : 실습 시, 다음의 화면과 동일하게 입력 후,<br>진행                                                                                                    |
| * <b>주의사항</b><br>종합몰인 경우<br>판매정보 등록 시, 품목고시를 재등록 필요                                                                                                    |
| <ul> <li>작성할 내용에 해당이 없을 경우         <ul> <li>N(X), 아니오(X) / "해당없음"(O) or</li> <li>"상세페이지 참조"(O) 으로 기재</li> <li>예) 식품 품목고시 중</li> <li>유전자 재조합 식품 여부 : 해당없음</li> </ul> </li> </ul> |
| 예) 의류 품목고시 중<br>세탁방법 및 취급시 주의사항 :<br>"상품라벨참조표기 " (X)                                                                                                    |
| 예) 식품 품목고시 중<br>수량/중량/크기 : 2개/150g/250*100mm                                                                                                    |

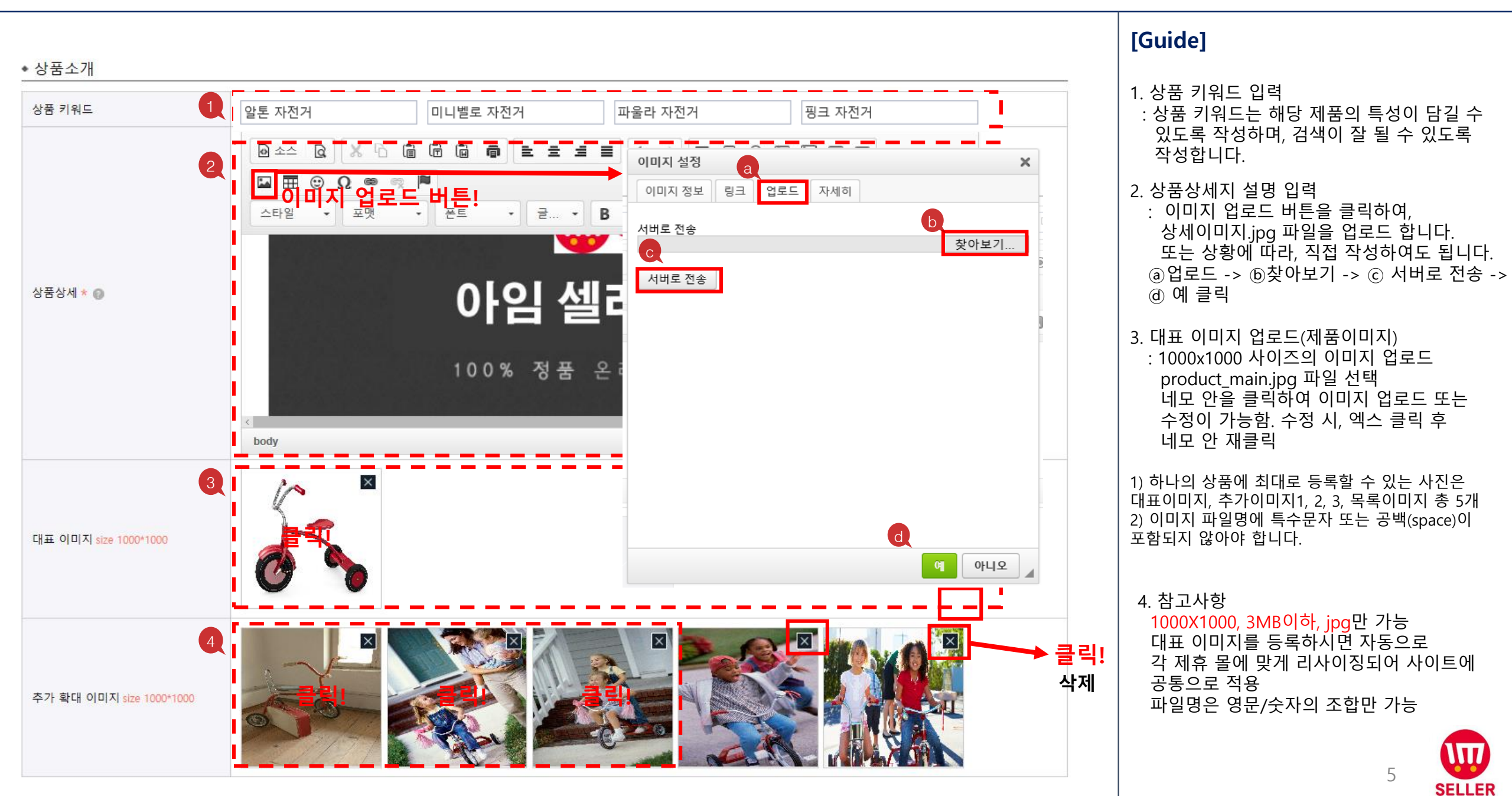

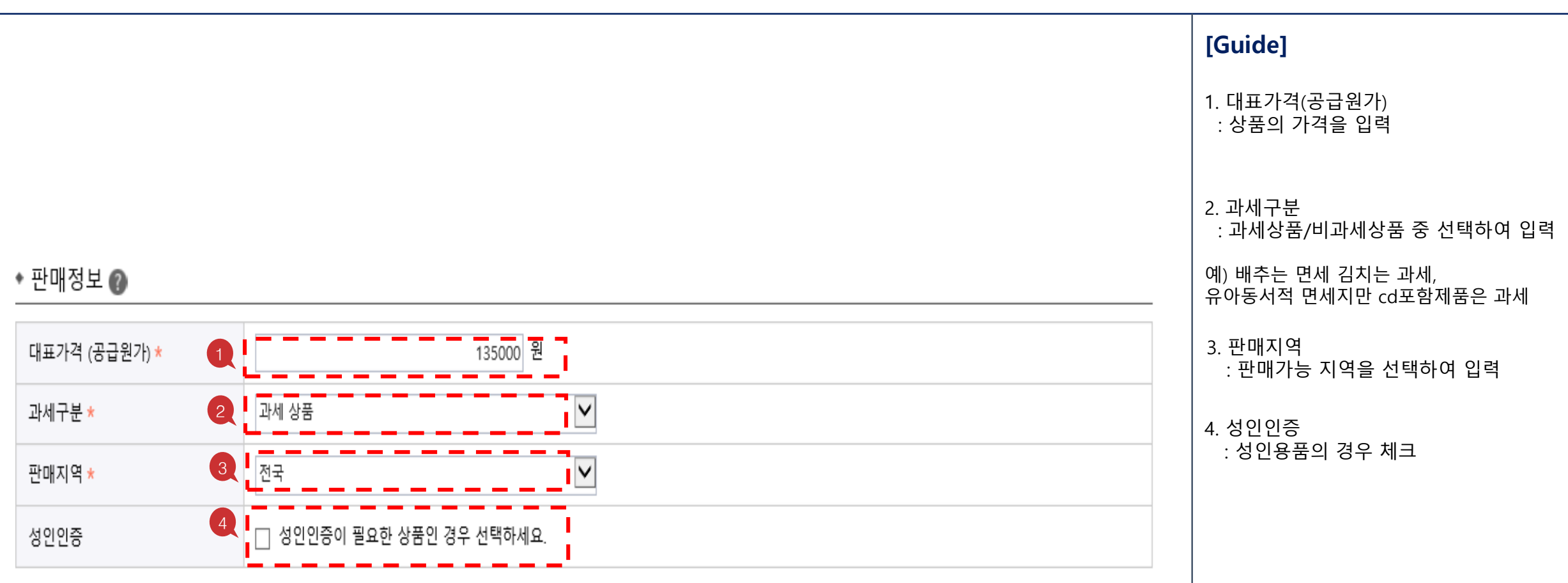

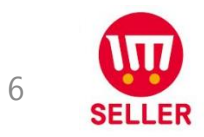

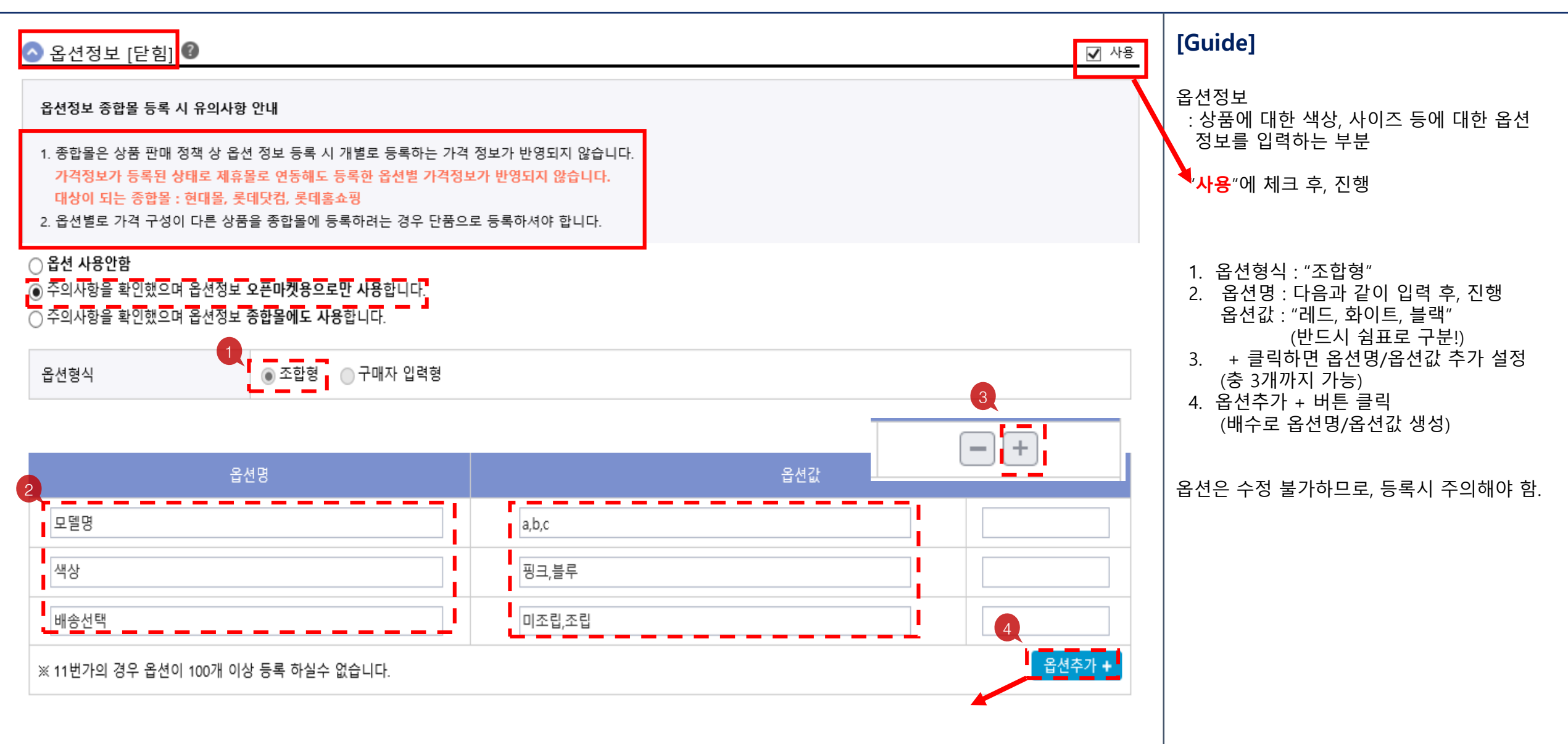

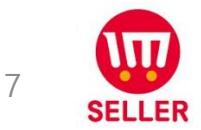

|    |           |                                                                |                                                 | [Guide]                                                              |
|----|-----------|----------------------------------------------------------------|-------------------------------------------------|----------------------------------------------------------------------|
| NO | 옵션        | 추가금액                                                           | 판매여부                                            | 오셔져비 ᄎጊ 비트 크리치며 오셔이 배스크                                              |
| 1  | a/핑크/미조립  | + V 0 원                                                        | 판매가능 🔽                                          | 급신경로 두가 비른 물락아린 급신이 배구로<br>늘어남.                                      |
| 2  | a/핑크/조립   | + 🔽 30000 원                                                    | 판매가능 🔽                                          | 1. 옵션일괄설정 클릭<br>2. 추가금액, 판매여부 선택 후 일괄적용                              |
| 3  | a/블루/미조립  | + 🖌 0 원                                                        | 판매가능 🖌                                          | * 추가금액 수정                                                            |
| 4  | a/블루/조립   | + 🔽 30000 원                                                    | 판매가능 🔽                                          | * 주이사한                                                               |
| 5  | b/핑크/미조립  | + 🔽 0 원                                                        | 판매가능 🔽                                          | <ul> <li>옵션금액 설정 시 최소 1개 이상의 옵션</li> <li>은 추가금액 없이 등록합니다.</li> </ul> |
| 6  | b/핑크/조립   | + 🔽 30000 원                                                    | 판매가능 🔽                                          | • 판매가격의 +50%~-50% 까지만 가능                                             |
| 7  | b/블루/미조립  | + 🔽 0 원                                                        | 판매가능 🔽                                          | • 예)판매가격이 10,000원 일 경우<br>5000원~15,000원 까지 가능                        |
| 8  | b/블루/조립   | + 2 전 30000 원                                                  | 판매가능 🔽                                          | • 특수문자 입력 불가                                                         |
| 9  | c/핑크/미조립  | +<br>() 옵션일괄설정 - SBDC 아임셀러 -<br>() www.sblink.or.kr/admin/prod | Chrome — 🗆 X<br>duct/pop/optionMultiSetPopup.do |                                                                      |
| 10 | c/핑크/조립   | + 옵션일괄설정                                                       |                                                 |                                                                      |
| 11 | c/블루/미조립  | + * 데이터를 입력한 후 일괄적용을 누르                                        | 면 모든 옵션에 동일한 값이 적용됩니다.                          |                                                                      |
| 12 | c/블루/조립 1 |                                                                | - 번메이구<br>) 원 판매가능 ▼                            |                                                                      |
|    | 옵션일괄설     | 별정 초기화 일급                                                      | 말적용                                             |                                                                      |
|    |           |                                                                |                                                 |                                                                      |
|    |           | -                                                              |                                                 | 8 SELLER                                                             |

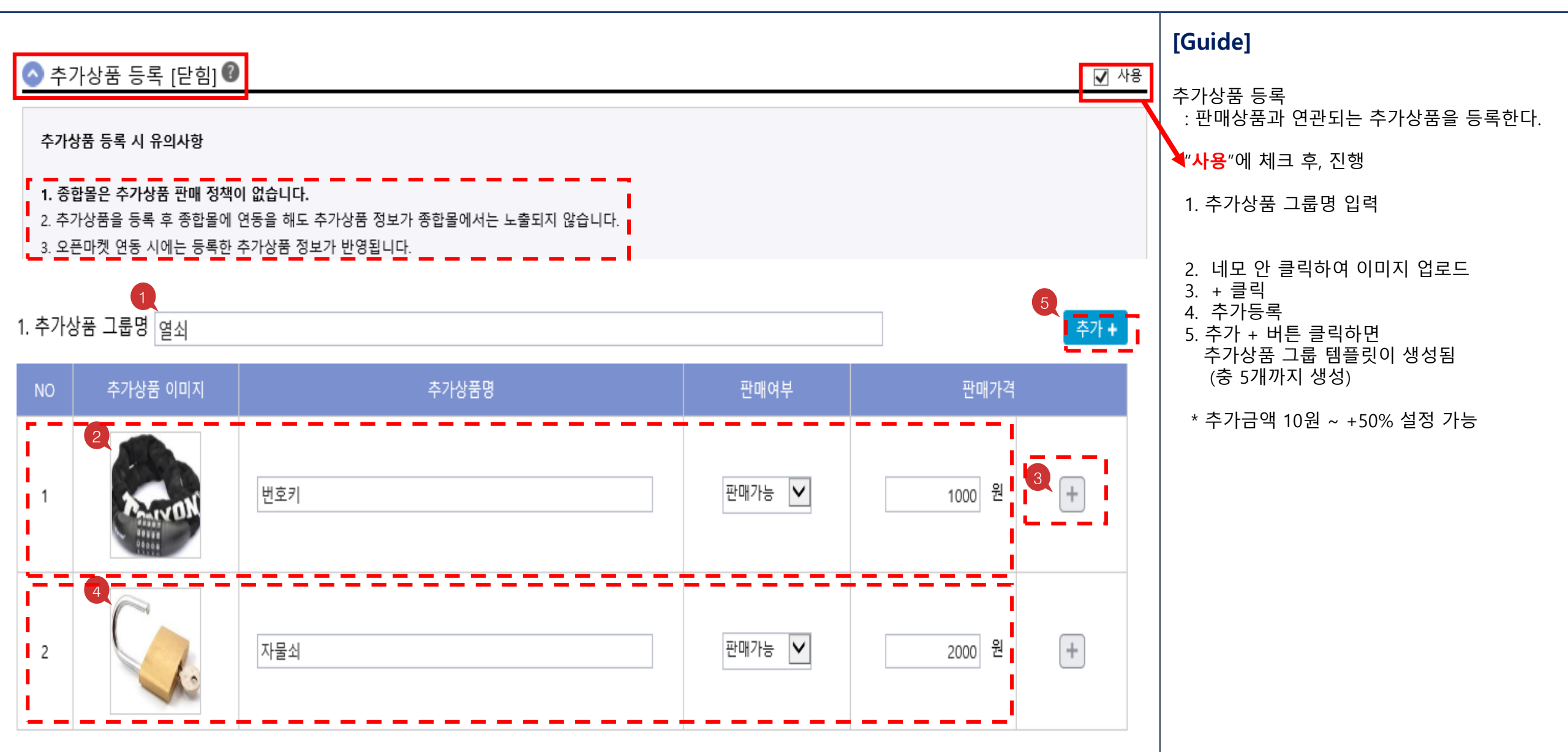

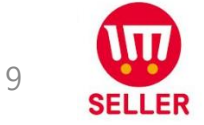

| 2. 추가성              | 1<br>상품 그룹명 <sub>등</sub> | 5<br>추가 + |        |          |  |  |  |  |
|---------------------|--------------------------|-----------|--------|----------|--|--|--|--|
| NO                  | 추가상품 이미지                 | 추가상품명     | 판매여부   | 판매가격     |  |  |  |  |
| 1                   |                          | 전조등       | 판매가능 🔽 | 3000 원 + |  |  |  |  |
| 2                   |                          | 후미등       | 판매불가 🔽 | 4000 원 + |  |  |  |  |
| 3. 추가상품 그룹명 펌프 추가 + |                          |           |        |          |  |  |  |  |
| NO                  | 추가상품 이미지                 | 추가상품명     | 판매여부   | 판매가격     |  |  |  |  |
|                     | 2                        |           |        |          |  |  |  |  |

#### [Guide]

추가상품 등록 : 판매상품과 연관되는 추가상품을 등록한다.

#### 1. 추가상품 그룹명 입력

- 2. 네모 안 클릭하여 이미지 업로드
- 3. + 클릭
- 4. 추가등록
- 5. 추가 + 버튼 클릭하면
  - 추가상품 그룹 템플릿이 생성됨 (충 5개까지 생성)

\* 추가금액 10원 ~ +50% 설정 가능

| NO | 추가상품 이미지 | 추가상품명 | 판매여부   | 판매가격     |  |
|----|----------|-------|--------|----------|--|
| 1  |          | 휴대용   | 판매가능 🗸 | 5000 원 + |  |

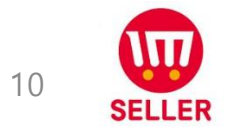

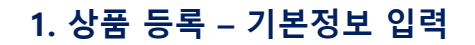

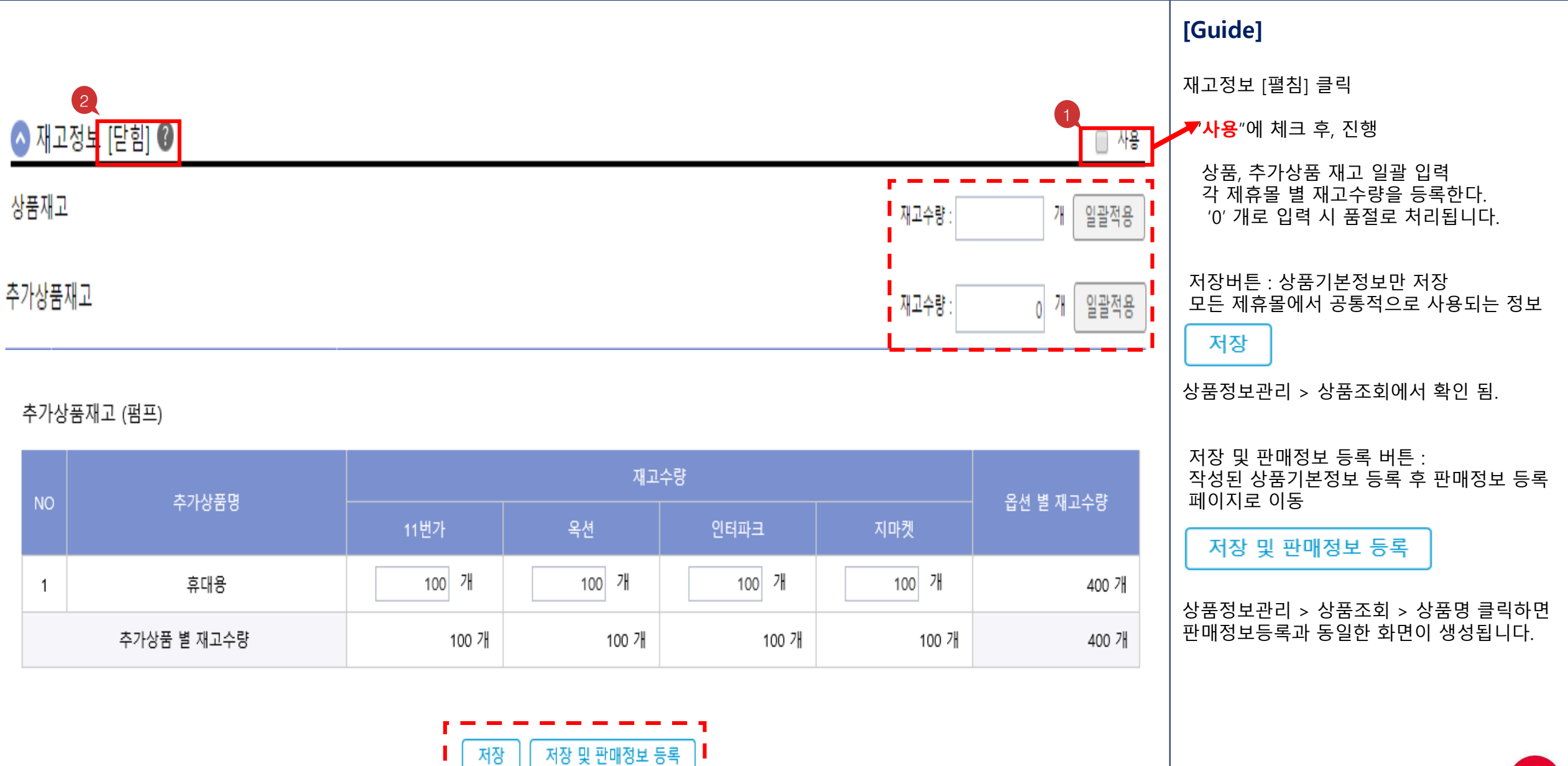

11 SELLER

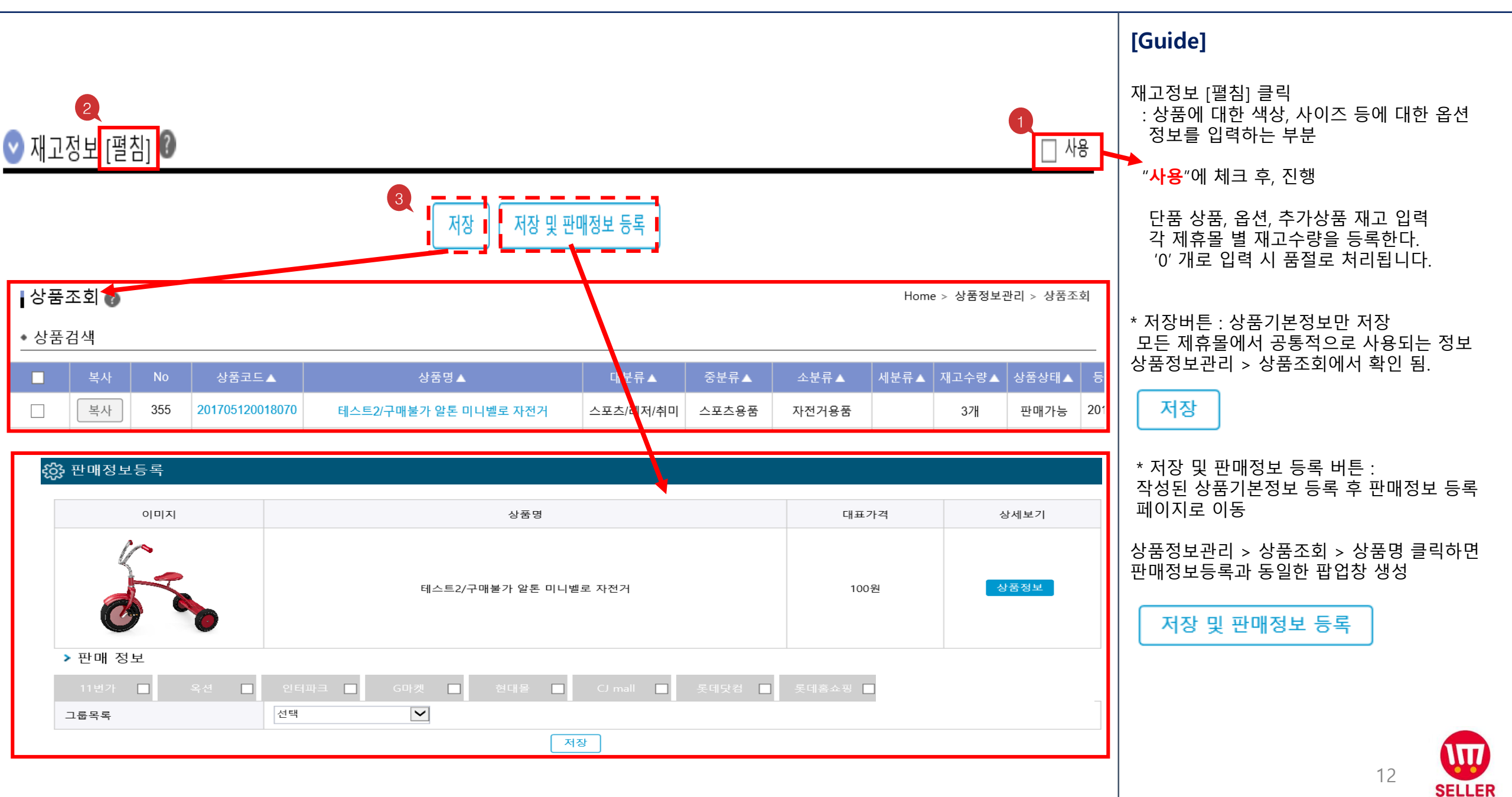

#### 🍪 판매정보등록

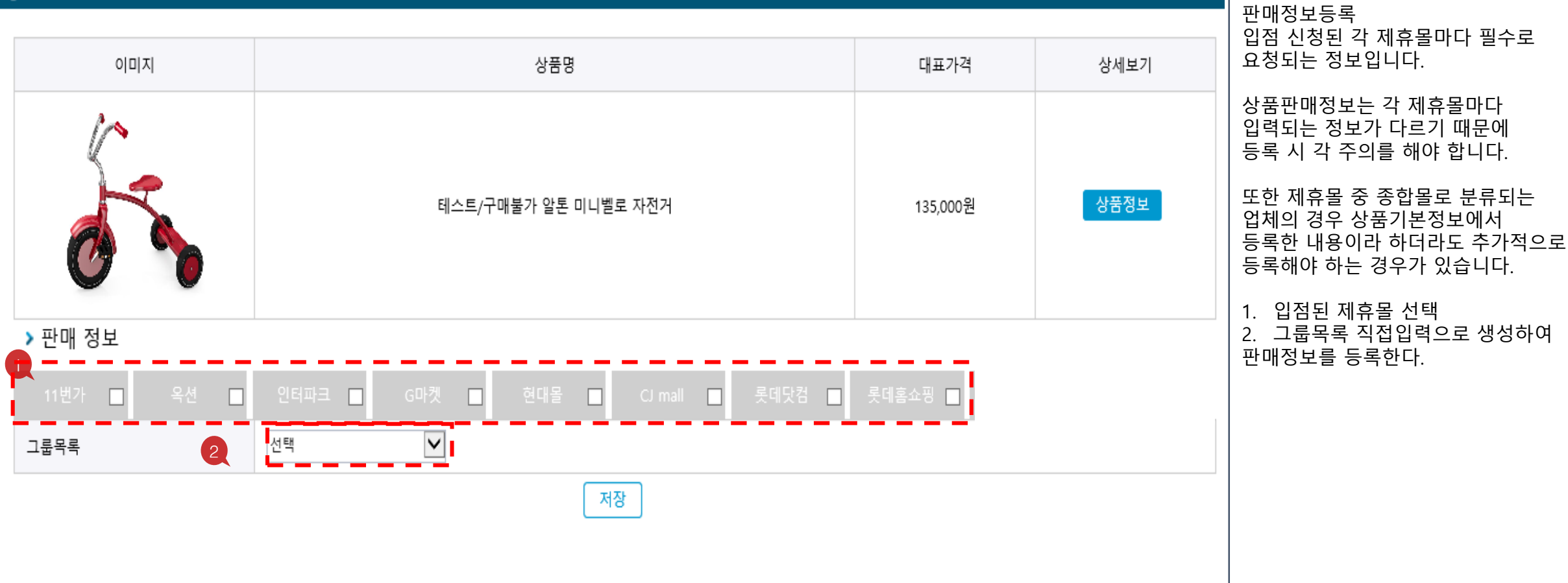

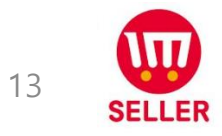

[Guide]

#### 1. 상품 등록 – 판매정보 입력

| ▶ 판매 정보         |                                                                                                    | [Guide]                                                                                                    |
|-----------------|----------------------------------------------------------------------------------------------------|----------------------------------------------------------------------------------------------------|
| 11번가 🔲          | 옥션 🔽 인터파크 🔲 G마켓 🔲 현대몰 🔲 CJ mall 🔲 롯데닷컴 🔲 롯데홈쇼핑 🗖                                                    | 판매정보등록                                                                                                    |
| 그룹목록            | 직접 입력                                                                                               | 1. <b>그룹명</b> : 구분하기 쉬운 이름으로 한글로<br>최대 100글자로 입력합니다.                                                                                                    |
| > 판매 정보         |                                                                                                    | 제휴몰에 노출되지 않음.                                                                                                    |
| 판매자 ID<br>그룹명 * | sbdc1228<br>최대 한글 100자 또는 영문,숫자 200자                                                                | 2. 제휴몰 카테고리 : 카테고리별 수수료가<br>다르니, 주의하여 맞게 검색해야 합니다.                                                                                                    |
| 1.<br>그룹명*      | 알톤 미니벨로 자전거                                                                                         | * 주의점 :<br>1) 상품과 등록 카테고리가 일치하지 않는 경우,<br>강제이동 또는 판매금지<br>2) 11번가:상품연동 후 카테고리 변경 불가                                                                                           |
| 2 제휴몰 카테고리 *    | 자전거/보드 일반 자전거 미니벨로 검색 (                                                                             | 3. 판매가격                                                                                                    |
| 3<br>판매가격 * 👩   | 시중가 15000 원 판매가 135000 원 마진율 99.9 %<br>* 10원 이상 ~ 10억원 이하 / 10원 단위로 입력<br>* 마진율은 연동설정 시 자동으로 입력됩니다. | <ul> <li>시중가 : 상품의 소비자가 금액을 입력합니다.</li> <li>반드시 판매가보다 큰 큼액으로 입력합니다.</li> <li>판매가 : 10원이상 ~ 10억원 이하로 작성하며,</li> <li>10원 단위로 입력합니다.</li> <li>마진육 : 마진육은 상품과 매칭시 대표가격</li> </ul> |
| 4               | ⊙ 제한없음                                                                                              | 기준으로 자동 입력됩니다.                                                                                                    |
| 치대구매 수량 * 💿     | ○ 1인 최대 구매 수량 0 개 (최대 99,999개)                                                                      | 4. 최대구매수량은 배송비에서 조건부 무료 배송<br>기준 금액 이상이 되도록 설정하여야 합니다.                                                                                                    |
|                 | 1인이 0 일동안 최대 0 개까지 구매 가능                                                                            | 5. 판매기간 : 제휴몰별 판매기간이 상이하며,                                                                                                    |
|                 | ○ 1회 최대 구매 수량 0 개                                                                                   | 판매기간 관리에서 수동으로 관리를 해야 합니다.                                                                                                    |
| 5 판매기간 *        | ○15일 ○30일 ○60일 ◉90일                                                                                 | <ol> <li>7준 발송일을 설정하고, 발송일이내<br/>발송을 해야 합니다.</li> </ol>                                                                                                    |
| 9<br>발송정책 *     | 순차발송 검색 직                                                                                           |                                                                                                    |

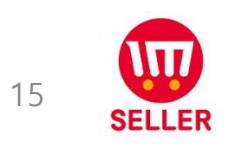

|                | ● 택배 ○ 직접전달(화물배달) ○ 배송없음 |                                                                       |                       |        |  | [Guide]                                                                       |
|----------------|--------------------------|-----------------------------------------------------------------------|-----------------------|--------|--|-------------------------------------------------------------------------------|
|                | □ 우편(소포/등기)              | ● 무료 ○ 유료(선결제) 0 원                                                    |                       |        |  | 판매정보등록                                                                        |
| 1<br>배송방법 *    | □ 퀵서비스                   | 퀵서비스 업체명     한글 10자, 영문/숫자 :     연락처     하이픈(-)없이 (       배송지역     설정 | 입력<br><b>\$</b>       |        |  | <ol> <li>배송방법</li> <li>출고지 주소 :</li> <li>배송비 : 수량별 차등은 최대 5개 조건 가능</li> </ol> |
|                |                          | ● 구매자혜택없음 ○ 가격할인(금액환불) 0 원 ○ 사은                                       | <b>품</b> 한글 10자, 영문/숫 |        |  | 수가시 배송비는 난계별 알인된 금액으로 설정.                                                     |
| 2              | □ 방문수령<br>방문수령 주소 검색 Q   |                                                                       |                       |        |  | • 옥선, G마켓인 경우 세수/도서산간 수가 비용은<br>• ESM+에서 설정                                   |
| 출고지 주소 * 👔     | 서울특별시 종로구 종로44           | 길 14(창신동 동문상가) 동문상가 4층 424호 검색 Q                                      |                       |        |  | 4. 건품/교환지 정도                                                                  |
|                | ● 무료                     |                                                                       |                       |        |  | 2, 4한 구조는 즉 제휴할에서 중독합니다.                                                      |
|                | ○ 고정 배송비                 | 원                                                                     |                       |        |  |                                                                               |
|                | ○ 조건부 무료 배송비             | 원, 원 이상 주문시 무료                                                        |                       |        |  |                                                                               |
| 배풍미 * 😡        | ○수량별 차등 1개 ~             | 0 개 0 원, 1 개~ 0 개                                                     | 0 원 추가 삭제             | ]      |  |                                                                               |
|                | 선결제 여부                   | ○ 착불 ◉ 선불 ○ 착불/선불 가능                                                  |                       |        |  |                                                                               |
|                | 제주                       | 3000 원                                                                | 도서산간                  | 5000 원 |  |                                                                               |
| 4              | 서울 양천구 목동 917-6          | 검색 Q                                                                  |                       |        |  |                                                                               |
| · 한감/표관시 '8도 * | 택배사                      | CJ대한통운                                                                | 편도 배송비                | 2500 원 |  |                                                                               |

#### 1. 상품 등록 – 판매정보 입력

|               |                                                                                                    | [Guide]                                                                                                    |
|---------------|----------------------------------------------------------------------------------------------------|----------------------------------------------------------------------------------------------------|
| 1<br>A/S 정보 * | 02-6678-3803<br>12/500<br>- 상품구입 후 A/S 정보를 입력합니다. 불가능, 가능 중 입력하며 가능인 경우 A/S 문의처와 A/S기간에 대해 기록하십시오.<br>- 뱅힝수입 등으로 국내 A/S센터에서 서비스가 불가능한 경우, 입력 값이 없으면 표시·광고의 공정화에 관한 법에 위반의 소지가 있으므로 반드시 "판매자에게 문의"로 입력하시<br>기 바랍니다.                                                                            | 판매정보등록  1. A/S 정보 : 문의처, 기간을 입력한다.<br>불가능일 경우 : 판매자에게 문의 입력  2. 저장 및 제휴몰 연동 : 버튼 클릭 시<br>판매상품정보가 입력되며 제휴몰로 연동창이<br>노출됩니다. |
|               | 2       저장 및 제휴몰연등         · 산품연동상황         · 상품수집/처리를 하기 위한 탑업으로 일의로 중지하거나 탑업을 닫으시면 수집이 중단될 수 있습니다.         · 네트워크 상태 및 시스템 상태에 따라 처리되는 속도가 다를 수 있습니다.         · 연동재D :sbink       · 연동 쇼핑몰 :옥선         · (시작]상품연동처리       · 2017-05-15 18:31:00         · 연동처리를 종료합니다.       · 연동처리를 종료합니다. |                                                                                                    |
|               | [종료]상품연동처리 2017-05-15 06:31:12<br>닫기                                                                                                    | 16                                                                                                    |

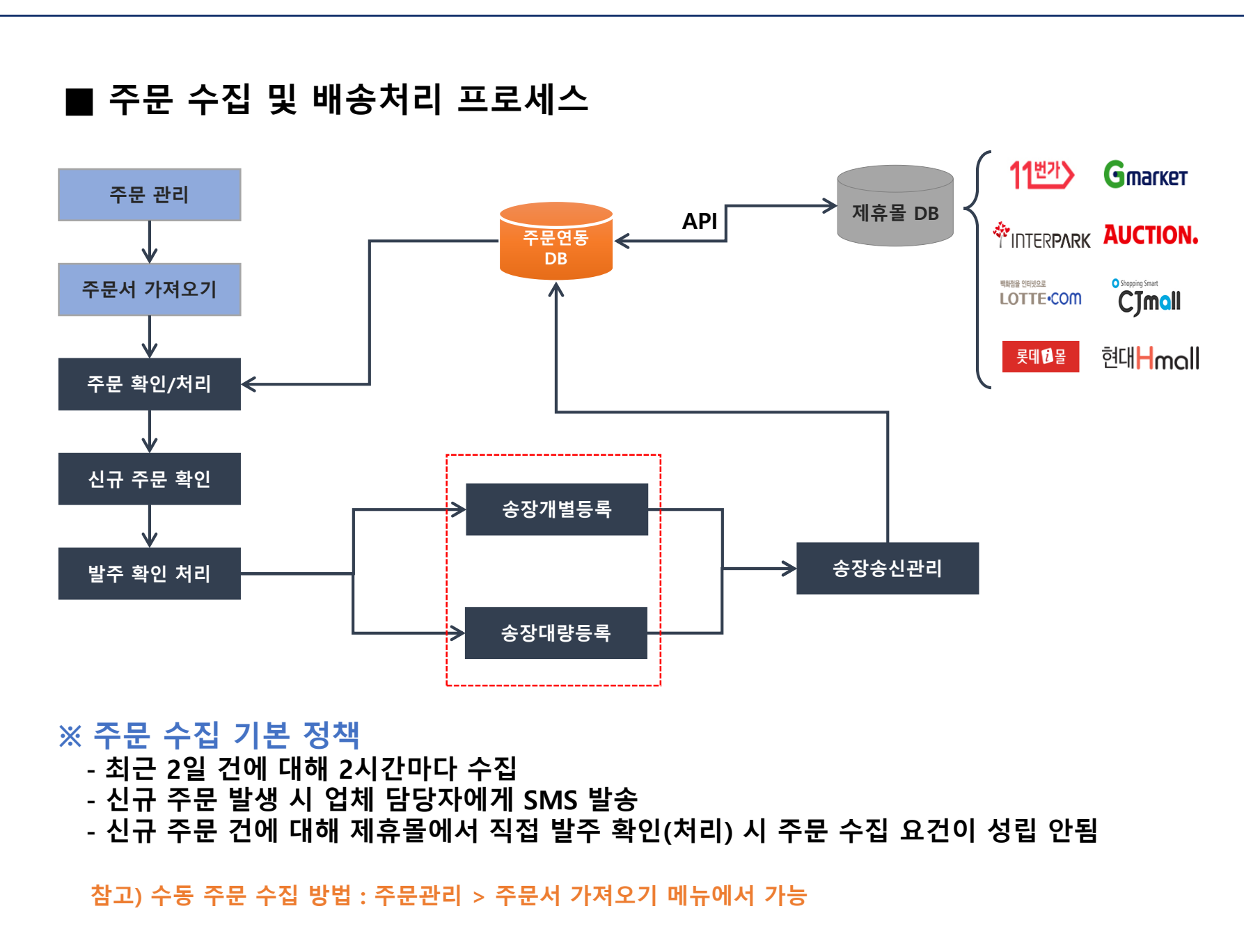

#### [Guide]

 수동주문수집 : 주문관리>주문서 가져오기 메뉴에서 가능

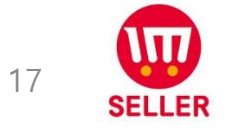

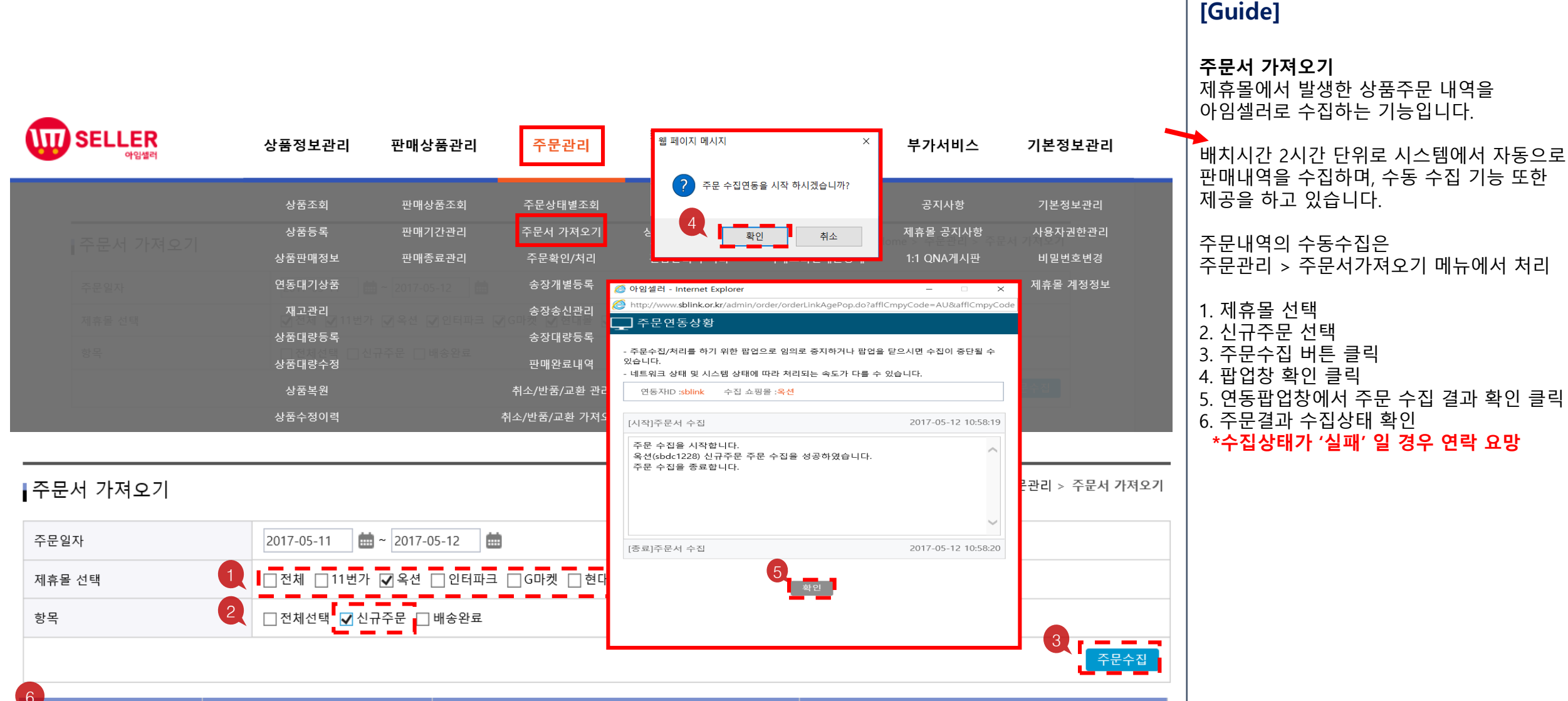

| 0 제휴물    | 아이디      | 신규               | 주문   | 배송완료             |      |  |
|----------|----------|------------------|------|------------------|------|--|
|          |          | 최종수집일            | 수집상태 | 최종수집일            | 수집상태 |  |
| AUCTION. | sbdc1228 | 2017-05-12 10:00 | 성공   | 2017-05-12 10:20 | 성공   |  |
|          |          | 1                |      |                  |      |  |

## 18 SELLER

|                                                      |                                                |                                                                                                    |                                                                                                    | [Guide]                                                                                                 |
|------------------------------------------------------|------------------------------------------------|----------------------------------------------------------------------------------------------------|----------------------------------------------------------------------------------------------------|----------------------------------------------------------------------------------------------------|
| 주문확인/처리 👔                                            |                                                |                                                                                                    | Home > 주문관리 > 주문확인/처리                                                                                                    | <b>주문확인/처리</b><br>제휴몰에 연동된 상품에 대한 주문 확인 및<br>처리는 주문관리 > 주문확인처리 메뉴에서                                     |
| 주문일자                                                 | 2017-05-09 🗰 ~ 2017-05-12 🗰 1일                 | 3일 7일 15일 30일                                                                                                    |                                                                                                    |                                                                                                    |
| 제휴몰                                                  | □전체 □11번가 ☑옥션 □인터파크 □G미                        | 켓 □현대몰 □CJ mall □롯데닷컴 □롯데홈쇼핑                                                                                                    |                                                                                                    | 정상 주문 처리 시                                                                                              |
| 처리상태                                                 | 선택하세요.                                         | ▶ 배송업체 선택                                                                                                    | 하세요. 🔽                                                                                                    | │ 우군확인 → 월구확인 → 중성등록 →<br>│ 송장전송 → 종료                                                                   |
| 검색항목                                                 | 주문번호                                           |                                                                                                    | 1<br>검색 Q 초기화 9                                                                                                    | <b>판매불가 처리 시</b><br>주문확인 → 판매취소 → 판매취소 연동 → 종료                                                          |
| 3 <sup>전체 : 1</sup> 건 신규 주문 : 1 건<br>발주확인 처리 판매취소 처리 |                                                | 엑셀폼 만들기 핵셀 출력범위 ✔ 기본 엑                                                                                                    | 5 ▶ ☞ 엑셀 다운로드 월정 ♥ 20개 보기 ▶                                                                                                    | ※ 종합몰은 판매자에 의한 판매취소 처리가<br>제공되지 않습니다.<br>판매자의 사정에 의한 판매취소 사유 발생 시<br>주문고객 또는 제휴몰 담당MD와 처리를<br>진행해야 합니다. |
| <u>전체</u> NO 연동이력                                    | 주문상태 제휴몰 주문일자▼<br>클레임 판매ID                     | <ul> <li>Ø 야일셀러 - Internet Explorer</li> <li>- □</li> <li>- □</li> <li>-</li></ul> | < 중 아임셀러 - Internet Explorer - ○ ×<br>중 http://www.sblink.or.kr/admin/order/orderLinkAgePop.do<br>및 주문연동상황                                                                | 1. 제휴몰 선택 > 검색<br>2. 체크 박스 선택                                                                           |
| 1 연동이력                                               | 신규 주문 Auction. 2017-05-12 10:58:00<br>sbdc1228 | <ul> <li>발주확인 처리 된 3일 이후 출고되는 경우만 날짜를 변경하여 선택해주세요.</li> <li> 출고일시가 3일 이상 지연되는 경우 배송지면 사유를 반드시 설정하시기 바랍니다.</li> </ul>                                                                                                    | - 주문수진/처리를 하기 위한 팝업으로 임의로 중지하거나 팝업을 닫으시면 수집이 중단될 수<br>있습니다.<br>- 네트워크 상태 및 시스템 상태에 따라 처리되는 속도가 다를 수 있습니다.                                                                 | 3. 말수확인 서리 버는 클릭<br>  4. 팝업팡 발주확인 처리 버튼 클릭<br>  5. 발주확인 연동 팝업창 확인                                       |
| <                                                    |                                                | 출고 예정일시 2017-05-12 ➡ 11시 ♥<br>배송지연사유 선택하세요 ♥<br>単주확인 처리 취소                                                                                                    | 연동재D :sblink<br>[시작]발주확인 처리 연동 2017-05-12 11:28:01<br>발주확인 연동을 시작합니다. 201705120312771[1] 발주확인 연동에 성공하였습니다.<br>발주확인 연동을 종료합니다.<br>[중료]발주확인 처리 연동 2017-05-12 11:28:02<br>확인 | 19                                                                                                    |

|                  |                                                                                                    | [Guide]                                                                     |  |  |  |  |  |  |
|------------------|----------------------------------------------------------------------------------------------------|-----------------------------------------------------------------------------|--|--|--|--|--|--|
| 송장개별등록 🔞         | Home > 주문관리 > 송장개별등록                                                                                                    | 송장개별등록                                                                      |  |  |  |  |  |  |
| 일자               | 자 2017-05-09 🗰 ~ 2017-05-12 🗰 1일 3일 7일 15일 30일                                                                                 |                                                                             |  |  |  |  |  |  |
| 체휴몰              | ○ 11번가 ◉ 옥션 ○ 인터파크 ○ G마켓 ○ 현대몰 ○ CJ mall ○ 롯데닷컴 ○ 롯데홈쇼핑                                                                        | 등록합니다.                                                                      |  |  |  |  |  |  |
| 검색항목             | 주문번호       □스트       20개 보기       ✓         1       고대화 ♥       조기화 ♥                                                          | 송장정보는 개별 또는 일괄등록 및<br>엑셀 파일을 이용한 대량등록이<br>가능합니다.                            |  |  |  |  |  |  |
| 전체 :1 건<br>4     |                                                                                                    | 송장 번호를 등록 및 저장 후에는<br>반드시 <b>송장송신관리</b> 페이지에서<br>제휴몰 연동을 하셔야만 처리가<br>완료됩니다. |  |  |  |  |  |  |
| 송장저장             | ▲ 선택 엑셀다운로드       ▲ 전체 엑셀다운로드       ▲ 정 ♥         * 제휴을 선택 후 검색버튼 누르면 택배사 선택이 가능합니다.       택배사 선택       ●       ●         일괄적용 | 1. 제휴몰 선택 > 검색<br>2. 체크 박스 선택<br>3. 택배사, 송장번호 입력                            |  |  |  |  |  |  |
| NO <u>전체</u> 주문일 | 실자▼ 제휴몰<br>판매ID 3 택배사 송장번호 주문번호▲ 제휴몰<br>주문번호▲ 주문번호▲ 상품코드▲ 업체상품코드▲ 상품명▲                                                         | 4. 송장저장<br>                                                                 |  |  |  |  |  |  |
| 1 2017-05-12     | 2 10:58:00 AUCTION. 로젠택배 및 92851785235 201705120312771 1007273015 201705120018070 B421177500 테스트2/구매불가 알톤 미니벨로                 |                                                                             |  |  |  |  |  |  |
| <                | >                                                                                                    |                                                                             |  |  |  |  |  |  |
|                  |                                                                                                    |                                                                             |  |  |  |  |  |  |

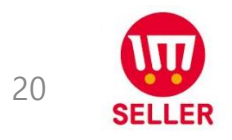

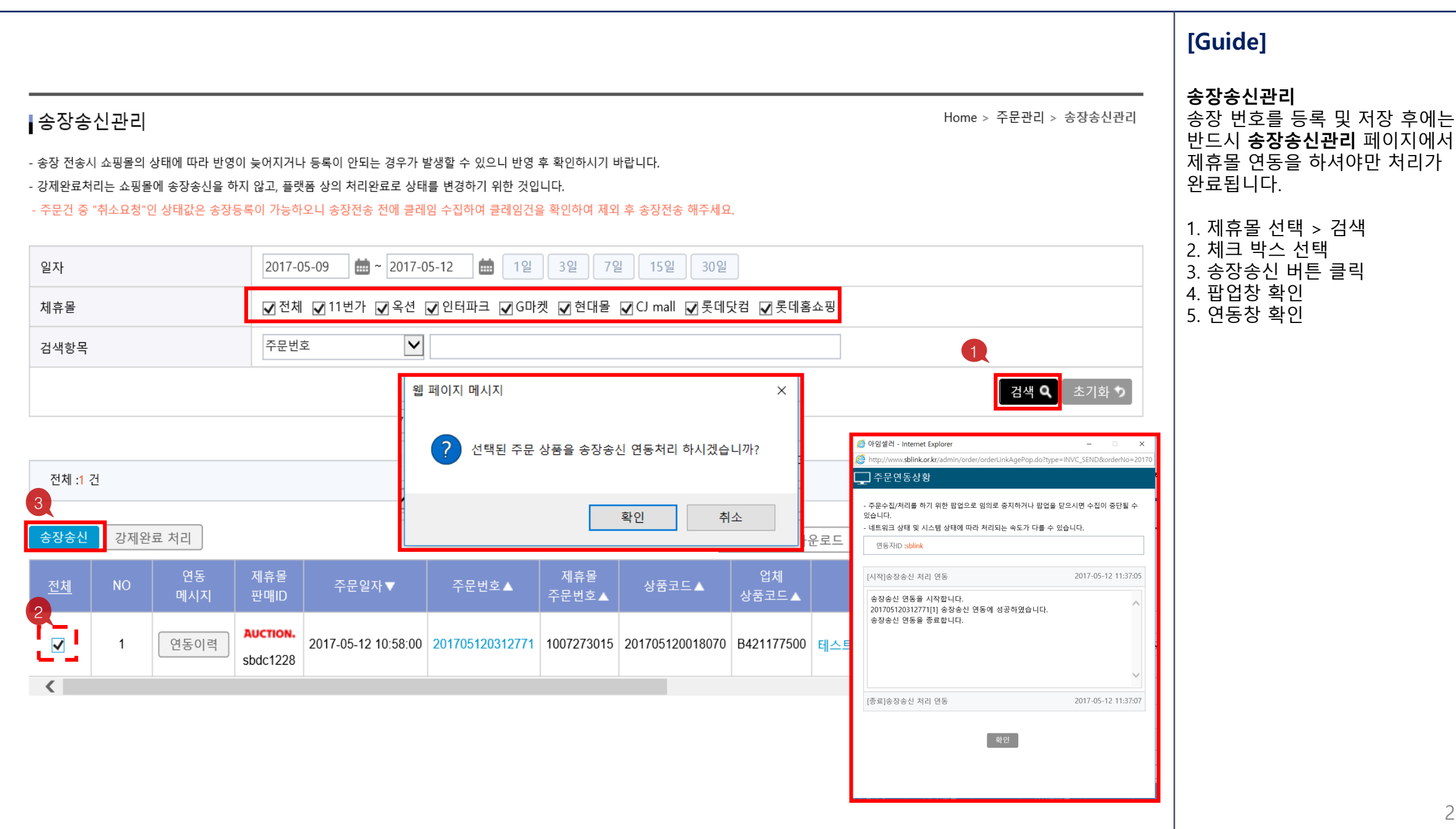

21

SELLER

#### 1. 주문 관리 – 송장개별등록

|           |      |                      |             |                      |                     |                            |                 |               |                            |          | [Guide]                         |
|-----------|------|----------------------|-------------|----------------------|---------------------|----------------------------|-----------------|---------------|----------------------------|----------|---------------------------------|
| ┏<br>주문확  | 인/처리 | 2 0                  |             |                      |                     |                            |                 |               | Home > 주문관리 > <sup>2</sup> | 두문확인/처리  | <b>주문확인/처리</b><br>1 제호목 서태 및 거새 |
| 주문일자      |      |                      | 2017-05-09  | <b>iii</b> ~ 2017    | 7-05-12 💼 1일        | 3일 7일                      | 15일 30일         |               |                            |          | 2. 주문상태 > 송장 전송 완료 확인           |
| 제휴몰       |      |                      | □전체 □       | 11번가 🔽 옥션            | 인터파크G마켓             | 벳 □현대몰 □CJ                 | mall □롯데닷컴 [    | 롯데홈쇼핑         |                            |          |                                 |
| 처리상태      |      |                      | 선택하세요.      |                      |                     | ▶ 배송업체                     |                 | 선택            | 하세요                        | ~        |                                 |
| 검색항목      |      |                      | 주문번호        |                      | /                   |                            |                 |               |                            |          |                                 |
|           |      |                      |             |                      |                     |                            |                 |               | 1 검색 Q                     | 초기화 🔈    |                                 |
|           |      |                      |             |                      |                     |                            |                 |               |                            |          |                                 |
| 전체 : 1    | 건 송장 | 상 전송 완료 : <b>1</b> ? | ł           |                      |                     |                            |                 |               |                            |          |                                 |
|           |      |                      | -           |                      |                     |                            |                 |               |                            |          |                                 |
| 발주확인      | 처리   | 판매취소 처리              |             |                      |                     | 에셀폼 만                      | 들기 엑셀 출력범위      | Ⅰ ✔ 기본 엑설     | 봄 ✔                        | 20개 보기 🔽 |                                 |
| <u>전체</u> | NO   | 연동이력                 | 주문상태<br>클레임 | 제휴몰<br>판매ID          | 주문일자▼               | 제휴몰 주문번호 ▲                 | 상품코드 ▲          | 제휴몰<br>상품코드 ▲ | 상품명▲                       | 옵션       |                                 |
|           | 1    | 연동이력                 | 송장 전송 완료    | AUCTION.<br>sbdc1228 | 2017-05-12 10:58:00 | 1007273015<br>(1307257474) | 201705120018070 | B421177500    | 테스트2/구매불가 알톤 미니벨로 자전기      | 1        |                                 |
| <         |      |                      |             |                      |                     |                            |                 |               |                            | >        |                                 |
|           |      |                      |             |                      |                     |                            |                 |               |                            |          |                                 |

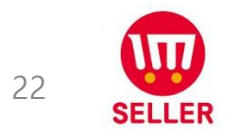

| seller<br>अध्यक्ष | 상품정보관리         | 판매상품관리                | 주문관리                                                                           | 문의관리                                                                                                    | 통계관리                                            | 부가서비스                     | 기본정보관리      |
|-------------------|----------------|-----------------------|--------------------------------------------------------------------------------|----------------------------------------------------------------------------------------------------|-------------------------------------------------|---------------------------|-------------|
|                   | 상품조회           | 판매상품조회                | 주문상태별조회                                                                        | 문의사항 처리                                                                                                  | 기간별 매출통계                                        | 공지사항                      | 기본정보관리      |
|                   | 상품등록           | 판매기간관리                | 주문서 가져오기                                                                       | 상담내역 가져오기                                                                                                | 제휴몰별 매출통계                                       | 제휴몰 공지사항                  | 사용자권한관리     |
| ┃ ㅜ 군 시 기 서 오 기   | 상품판매정보         | 판매종료관리                | 주문확인/처리                                                                        | 긴급알리미 처리                                                                                                 | 카테고리별매출통계                                       | 1:1 QNA게시판                | 비밀번호변경      |
| 주문일자              | 연동대기상품         |                       | 송장개별등록                                                                         |                                                                                                    | 상품별매출통계                                         | 견적요청목록                    | 제휴몰 계정정보    |
| 제휴물 선택            | 재고관리           |                       | 송장송신관리                                                                         |                                                                                                    | 지역별 매출통계                                        |                           |             |
| 항목                | 상품대량등록<br>전계전택 |                       | 송장대량등록                                                                         | 4                                                                                                    | 상품별 이용현황                                        |                           |             |
|                   | 상품대량수정         |                       | 판매완료내역                                                                         | ⊘ 아임셀러 - Internet E                                                                                      | xplorer                                         | - 🗆 X                     |             |
|                   | 상품복원           |                       | 취소/반품/교환 관리                                                                    | ⊘ http://www.sblink.or.k                                                                                 | r/admin/claim/claimLinkAgePop.do?aff<br>한 연동상황  | ICmpyCode=AU&affICmpyCode |             |
| 취소/반품/교환 가져오기     |                |                       | - 취소/반풍/교환/처리를<br>될 수 있습니다.<br>- 네트워크 상태 및 시스<br>연동자ID :sblink<br>[시작]취소/반풍/교환 | <ul> <li>하기 위한 팝업으로 임의로 증지하거나</li> <li>템 상태에 따라 처리되는 속도가 다를 수</li> <li>수집 쇼핑몰 :옥선</li> <li>수집</li> </ul> | > 취소/반품/교환 가져오기                                 |                           |             |
| 등록일자              | 2017-05-13     | <b>a</b> ~ 2017-05-14 | 1                                                                              | 취소/반품/교환 수전<br>옥션(sbdc1228) 반<br>취소/반품/교환 수전                                                             | 집을 시작합니다.<br>품요청 취소/반품/교환 수집을 성공하5<br>집을 종료합니다. |                           |             |
| 제휴몰 선택            | ☑ 전체 ☑ 11번기    | ▶ 🗹 옥션 🗹 인터파크         | l ☑ G마켓 ☑ 현대몰                                                                  | <b>☑</b> C.                                                                                              |                                                 | ~                         |             |
| 항목                | □전체 □취소요       | 2청 □취소완료 □교           | 환요청 🗌 반품요청                                                                     | [종료]취소/반품/교혼                                                                                             | 수집                                              | 2017-05-12 13:51:03       | 3           |
|                   |                |                       |                                                                                |                                                                                                    | 확인                                              |                           | 취소/반품/교환 수집 |

#### [Guide]

**취소/반품/교환 가져오기** 수집하는 기능입니다.

#### 각 제휴몰에서 발생한 주문건에 대해 주문취소/반품/교환 요청 발생 시 처리하는 페이지입니다.

#### 주문취소/반품/교환은 시스템에서 자동으로 수집되며 주문관리 > 주문취소/반품/교환가져오기 페이지에서 수동 수집 및 수집 결과를 조회할 수 있습니다

1. 제휴몰 선택
 2. 항목 선택
 3. 취소/반품/교환 수집 버튼 클릭
 4. 팝업창 확인 클릭

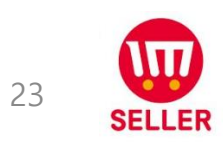

|                                                                   |                              |          |          |                |                      |                  |                 |                            |                 |                     |                                        |             | [Guide]                                                                        |  |  |
|-------------------------------------------------------------------|------------------------------|----------|----------|----------------|----------------------|------------------|-----------------|----------------------------|-----------------|---------------------|----------------------------------------|-------------|--------------------------------------------------------------------------------|--|--|
| 취소/반품/교환 관리 👔 Home > 주문관리 > 취소/반품/교환 관리                           |                              |          |          |                |                      |                  |                 |                            |                 | <u>한</u> 관리         | <b>취소/반품/교환 가져오기</b><br>수집하는 기능입니다.    |             |                                                                                |  |  |
| 일자 2017-05-09 🗰 ~ 2017-05-12 ່ 1일 3일 7일 15일 30일                   |                              |          |          |                |                      |                  |                 |                            |                 | 각 제휴몰에서 발생한 주문건에 대해 |                                        |             |                                                                                |  |  |
| 제휴물 1 □전체 □ 11번가 ☑ 옥션 □ 인터파크 □ G마켓 □ 현대몰 □ CJ mall □ 롯데닷컴 □ 롯데홈쇼핑 |                              |          |          |                |                      |                  |                 |                            |                 |                     | │ 주문취소/반품/교환 요청 발생 시<br>│ 처리하는 페이지입니다. |             |                                                                                |  |  |
| 유형                                                                |                              |          | 전        | 체              | $\checkmark$         |                  | 처리상태            |                            | 전체              | $\checkmark$        |                                        |             | │<br>│<br>│ 주문취소/반품/교화은                                                        |  |  |
| 검색항목                                                              |                              |          | <b>Ť</b> | 문자명            | <b>v</b>             |                  |                 |                            |                 | 2                   | 검색 <b>익</b> 초기호                        | 1<br>1<br>1 | 시스템에서 자동으로 수집되며<br>주문관리 > 주문취소/반품/교환가져오기<br>페이지에서 수동 수집 및 수집 결과를<br>조회할 수 있습니다 |  |  |
| 전체 : 1                                                            | 전체 : 1 건 반품 요청 : 1 건         |          |          |                |                      |                  |                 |                            |                 |                     | 1. 제휴몰 선택<br>2. 처리상태 선택, 검색 클릭         |             |                                                                                |  |  |
|                                                                   | ☑ 선택 엑셀 다운로드   설정 ✿ 20개 보기 ✔ |          |          |                |                      |                  |                 |                            |                 | 7  🔽                | 3. 군의/메오 머근 들덕                         |             |                                                                                |  |  |
| <u>전체</u>                                                         | NO                           | 연동이력     | 유형       | 처리상태           | 제휴물                  | 수집일▼             | 주문번호▲           | 제휴몰주문번호▲                   | 상품코드            | 상품명                 | ∄▲                                     | 주문?         |                                                                                |  |  |
|                                                                   | 1                            | 연동<br>이력 | 3<br>반품  | 반품 요청<br>문의/메모 | AUCTION.<br>sbdc1228 | 2017-05-12 13:48 | 201705120312771 | 1007273015<br>(1307257474) | 201705120018070 | 테스트2/구매불가 알-        | 톤 미니벨로 자전거                             | 박유전         |                                                                                |  |  |
| <                                                                 |                              |          |          |                |                      |                  |                 |                            |                 |                     |                                        | >           |                                                                                |  |  |

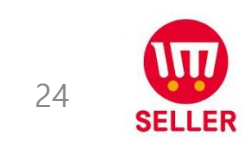

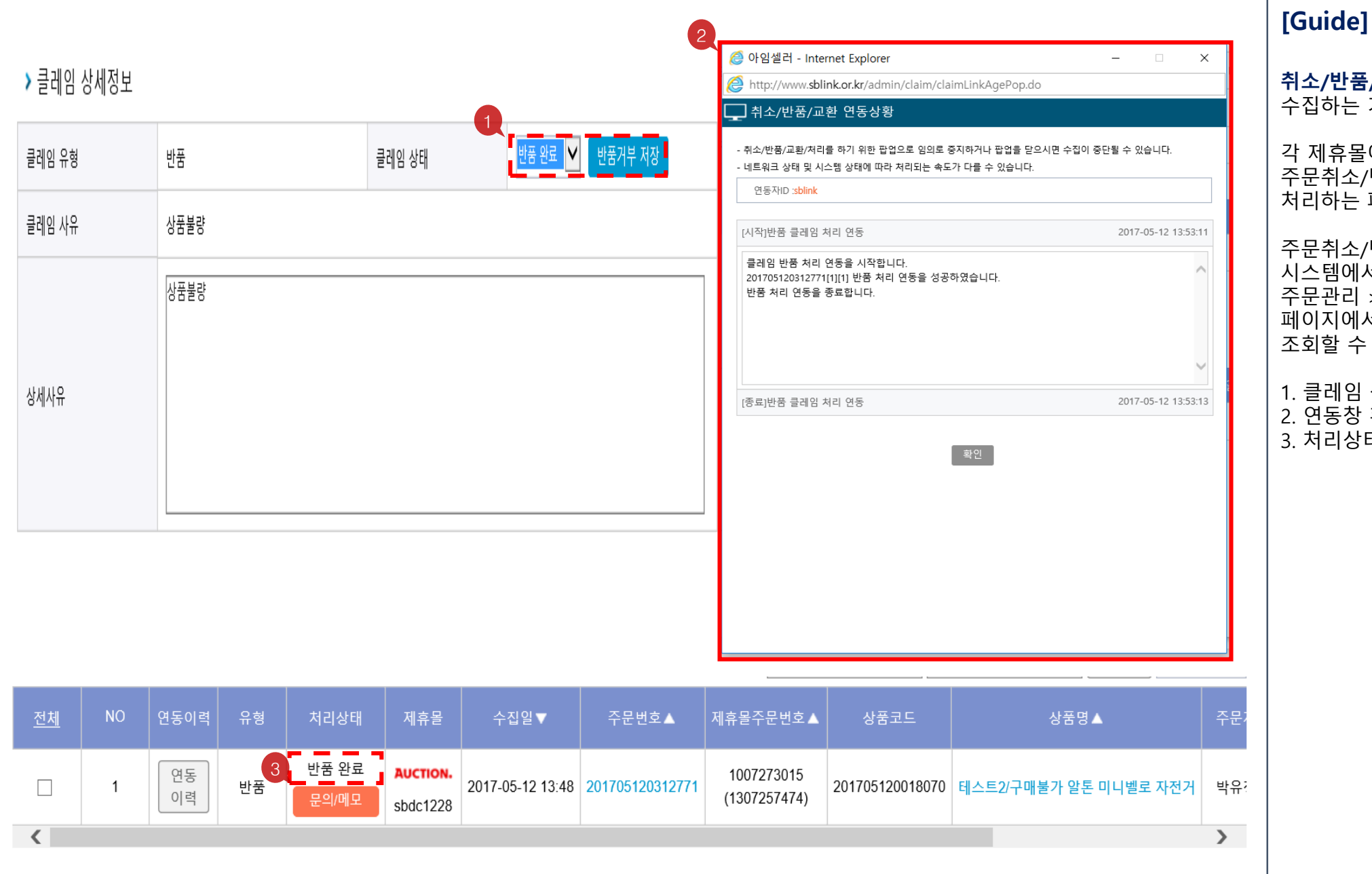

### de]

**취소/반품/교환 가져오기** 수집하는 기능입니다.

각 제휴몰에서 발생한 주문건에 대해 주문취소/반품/교환 요청 발생 시 처리하는 페이지입니다.

주문취소/반품/교환은 시스템에서 자동으로 수집되며 주문관리 > 주문취소/반품/교환가져오기 페이지에서 수동 수집 및 수집 결과를 조회할 수 있습니다

1. 클레임 상태 선택 후 저장
 2. 연동창 확인
 3. 처리상태 "반품 완료" 확인

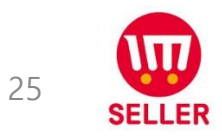